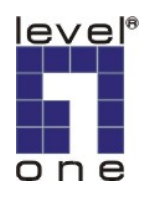

## **IP CamSecure Remote Playback Guide**

This document is written as a quick reference guide showing the steps needed to do remote playback. Two PC systems have IP CamSecure software installed and hereafter referred as PC1 and PC2. PC1 is the remote playback server sharing recorded videos to clients. PC2 is a system accessing the recorded video of PC1 through remote location.

- 1) Make sure PC1 has video recorded for sharing
- For PC2 to access remotely, check or create a user account on main console of PC1. In this example, we use an account name "System1User1" and no password.

| 2008/08/29 P<br>Cami | M88:39:18 P4 68/68/29 PH68:30:18<br>CAM2 CAM2 CAM2 CAM2 CAM2 CAM2 CAM2 CAM2                                                                                                    |
|----------------------|----------------------------------------------------------------------------------------------------|
|                      | General Vo Device PTZ Config Hotline User Account Address Book Monitor Display Joystick     Vser Account Setting   Name: System1User1   Oroup: User   User Image: System1User1   Description:   Password:   Password:   Password:   Password:   Password:   Password:   Password:   Password:   Password:   Password:   System1User1   Disable User Account   Privilege:   Main System   Schedule Start and Stop   Schedule Start and Stop   Schedule Start and Stop   Schedule Start and Stop   Schedule Setting   PTZ Control   System Quard Setting   Disable User Network |
|                      | Add Delete Update                                                                                                    |
|                      |                                                                                                    |

3) Enable the remote playback service on PC1.

| 2808/08/29 PM88:29:05<br>CAM1                                                                                                    | P 08/08/29 PM08:29:05<br>CAM2                                                                                                 |                        |
|----------------------------------------------------------------------------------------------------|----------------------------------------------------------------------------------------------------|------------------------|
| Live<br>Streaming<br>Remote<br>Payback                                                                                                    | Main     Black / White List     Performance       User Count     0     Kill Client       Kill All Client     Kill All Clients | 2008/08/29<br>20:29:05 |
| Generation of the second second secon | Service<br>Server Status: Running Start Stop                                                                                  | Free:7.6GB             |
|                                                                                                    | Port: 5160 Default Maximum Users: 8  Use Default Web Server: Port: 80  Save Log RemotePlayback.log                            |                        |
|                                                                                                    | Start Playback Schedule Guard Config                                                                                          |                        |

\*\*\* Should user desire to access through a remote network, please make sure appropriate ports have been forwarded.

## 4) On PC2, launch Playback System.

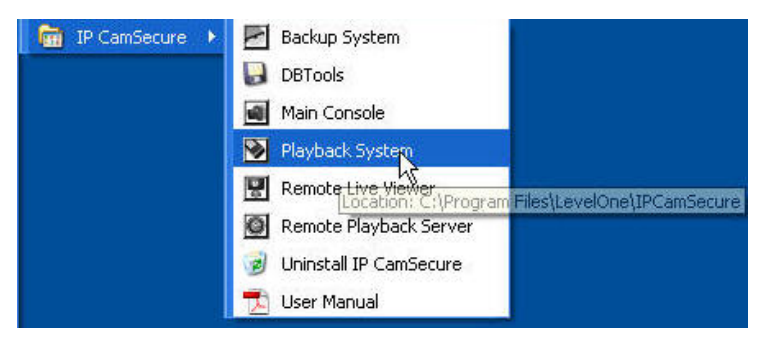

5) Once Playback System is enabled, select "Remote Server" on the right panel.

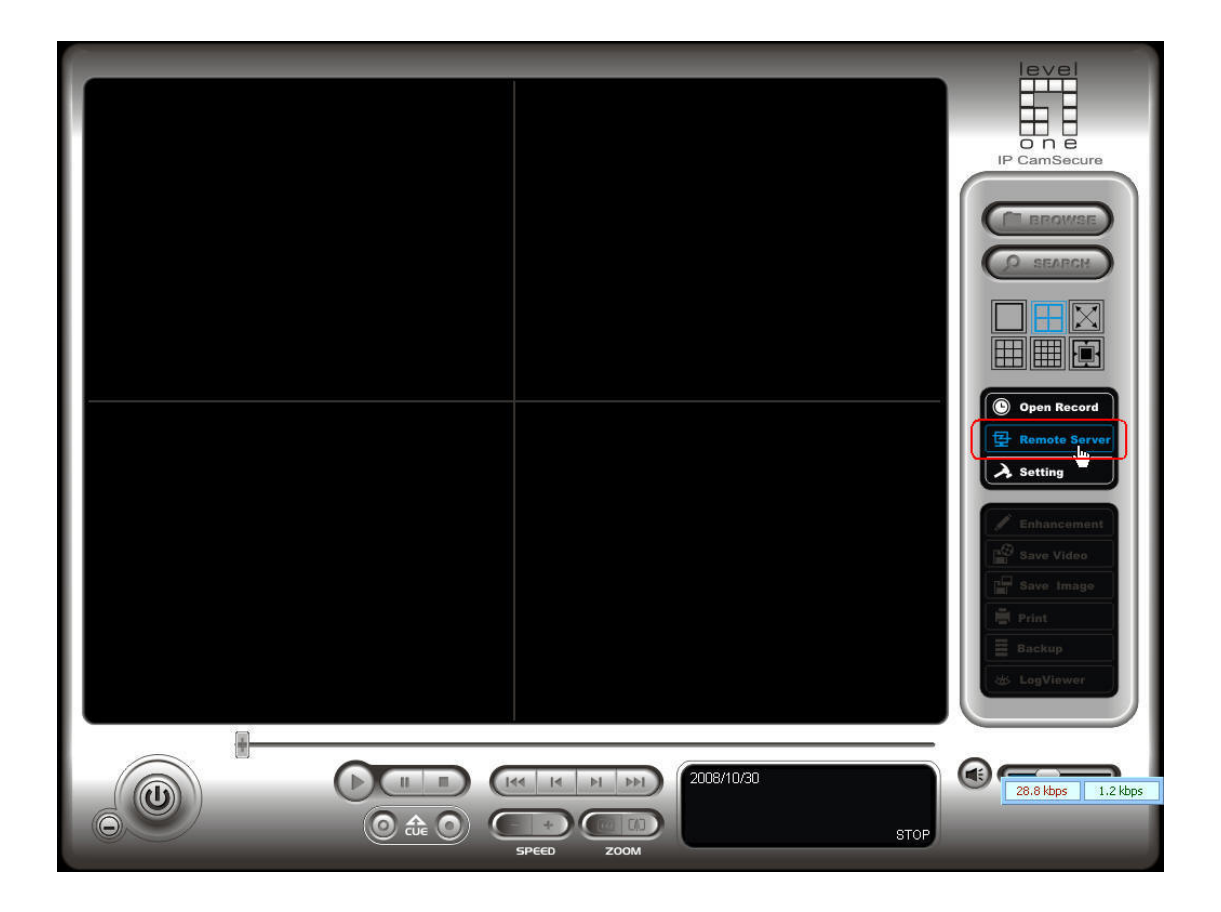

6) Input appropriate information to direct the connection to PC1. Click on "Test Server" button to test if it can be connected successfully. Click on "OK" button afterwards.

| Fit Remote Playback Site Management         Server Setting         Server Name:         RemotePlayback         Address:         192.168.10.117         Port         5180         User Name:         System1User1         Password:         Test Server         Add         Delete         Update | IP CamSecure<br>IP CamSecure<br>IP Ca |
|----------------------------------------------------------------------------------------------------|----------------------------------------------------------------------------------------------------|
|                                                                                                    | (18.1 kbps 1.0 kbps                                                                                                    |

7) Click on "Open Record."

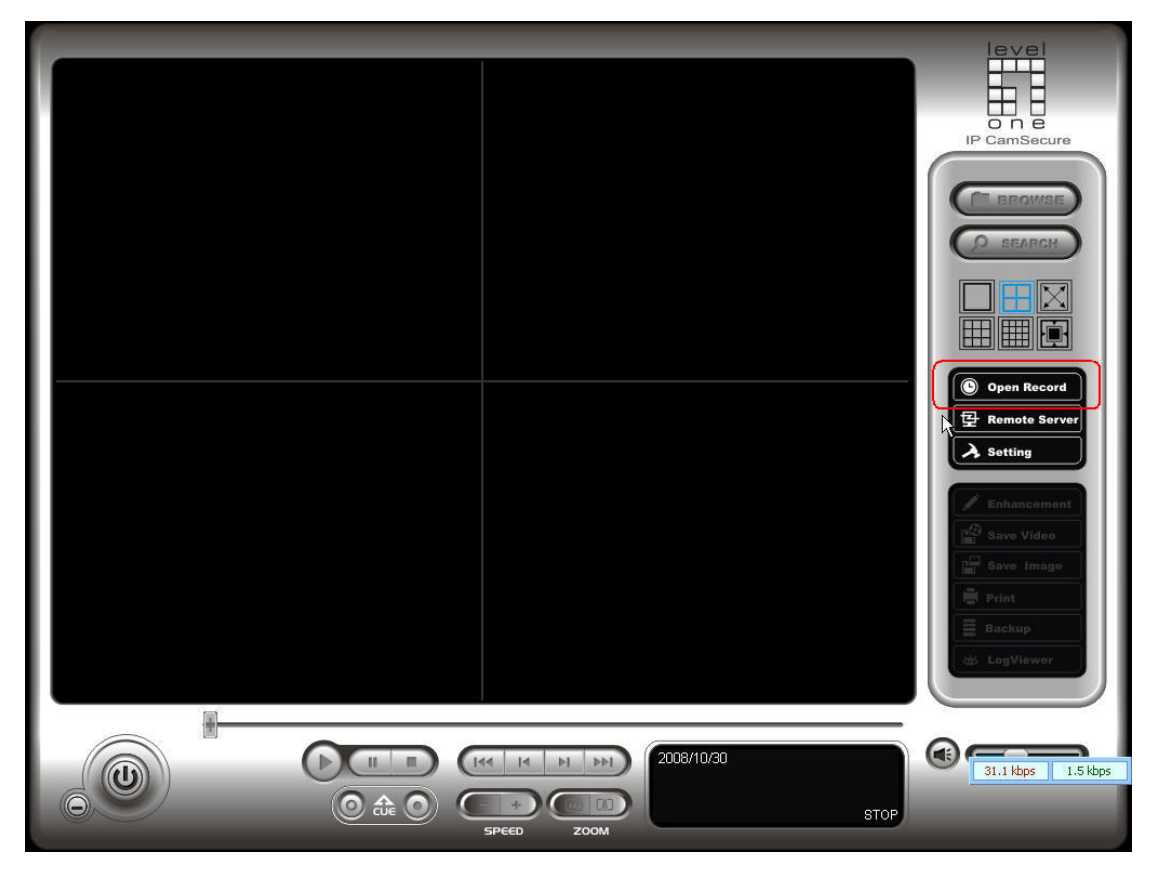

8) By default, a login window to local machine would popup. Since we are accessing remote machine, click on "Cancel" button.

| P: Date Time Search Dialog       Date Time Search Dialog                                                                                                    |                               |
|----------------------------------------------------------------------------------------------------|-------------------------------|
| ✓ October 2008       ✓       Start Time:       10/30/2008       11:37:03       ✓         ✓ S       M       T       F       S       End Time:       10/30/2008       11:37:03       ✓         ✓ S       0       7       8       9       10       11       S       11:37:03       ✓         ✓ S       6       7       8       9       10       11       S       11:37:03       ✓         ✓ I       12       13       14       15       16       17       18       19       19       21       23       44       5       6       7       8       11:37:03       ✓       Image: Control of the start Time:       10/30/2008       11:37:03       ✓       Image: Control of the start Time:       Image: Control of the start Time:       Image: Contr                                                                                                    |                               |
| Image: Contract of the second second secon | Record<br>ote Server<br>ng    |
| OK Cancel                                                                                                    | Video<br>Imàgo<br>up<br>Tèwer |
| Record always<br>Record on Motion<br>Record on Event<br>Conce Concert<br>Speece Zoom<br>Record Speece Zoom                                                                                                    | 1.0 kbps 0.9 kbps             |

9) Click on the arrow button besides the house icon on top left corner and a list of available connection shows up. From there select the correct
 "RemotePlayback<IP>" to connect.

| Carlos       Carlos       Carlos | Date Time Period       Video Preview         start Time:       10/30/2008 ★ 11:37:03 ★         Intermediate       11:37:03 ★         Intermediate       11:37:03 ★         Intermediate       11:37:03 ★         Intermediate       11:37:03 ★         Intermediate       11:37:03 ★         Intermediate       Intermediate         Intermediate       Intermediate | Secure                    |
|----------------------------------------------------------------------------------------------------|----------------------------------------------------------------------------------------------------|---------------------------|
|                                                                                                    | Lose Focus<br>Camera Block<br>Simal Lot<br>2 3 4 5 6 7 8 9 10 11 12 13 14 15                                                                                                    | ncement<br>Video<br>Image |
| Record Always<br>Record on Motion<br>Record on Event                                                                                                    |                                                                                                    | It.3 kbps                 |

10) A login window to remote server would pop up. Enter the correct username and password assigned on PC1.

| S: Date Time Search Dialog         Image: Search Dialog         Image: Dialog         Image: Dialog         Image: Dialog | Record<br>Record<br>recensent<br>Video<br>Image |
|----------------------------------------------------------------------------------------------------|-------------------------------------------------|
| Record Always<br>Record on Motion<br>Record on Event                                                                                                    | 17.0 kbps 0.9 kbps                              |
| STOP                                                                                                    |                                                 |

11) Then the schedule of recorded video on PC1 would appear.

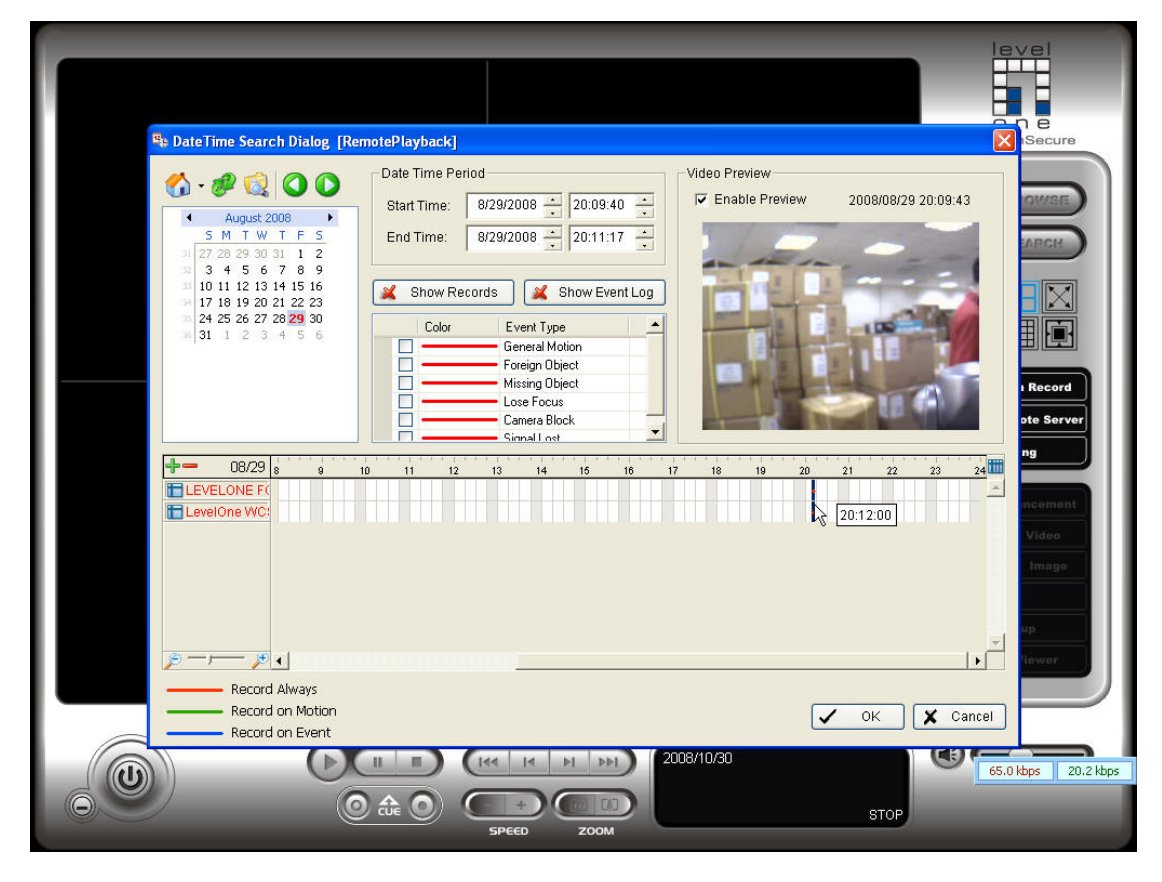

Rests of the steps are exactly the same as if one is using Playback System locally.